# CS460

Lab 4 - Connecting Front-end to MySQL DB

## Setting up the Backend

- 1. Open XAMPP and start all servers
- 2. Create a new Database and name it "cs460\_labs"
- 3. Under the cs460\_labs database, create a new table and call it "lab3\_guests"
  - a. lab3\_guests has 4 attributes id, first\_name, last\_name, age
- 4. Insert at least 3 entries to this table

#### PHP setup

- 1. Download the index.php file from the course website
- 2. Find the installed location for XAMPP
  - a. For Mac users: using cmd+space search for "xamppfiles" and open in finder
  - b. For windows users, the default location mostly is: C:/Program Files/XAMPP/htdocs
- 3. Create a new directory called CS460Labs under htdocs/ and under that, create another subdirectory called lab4/
- 4. Place the index.php file in the lab4/ directory.

# Running PHP Files

Unlike html files that simply open in web browsers just by clicking on them, php files need a web server to process the information. Follow these steps to open the downloaded file:

- 1. Make sure that your apache web server is running
- 2. Open the web browser and go to localhost/CS460Labs/lab4
- 3. Click on index.php file to open it

### For more information

Refer the following websites for tutorials or more information on html/php/javascript:

- 1. W3Schools.com
- 2. Tutorials Point